# «УТВЕРЖДАЮ»

Ректор ЧОО ВО – АССОЦИАЦИЯ «ТУЛЬСКИЙ УНИВЕРСИТЕТ (ТИЭИ)» Е.Б. Карпов 10. 2019 года

## Инструкция

### «Создание и заполнение электронного портфолио»

## (на платформе Moodle [Exabis E-Portfolio])

# І этап "Вход в систему"

1. Для работы в электронном портфолио нужно войти в электронную систему обучения Университета (ЭСО):

#### 1.1. Войдите в личный кабинет на портале Университета

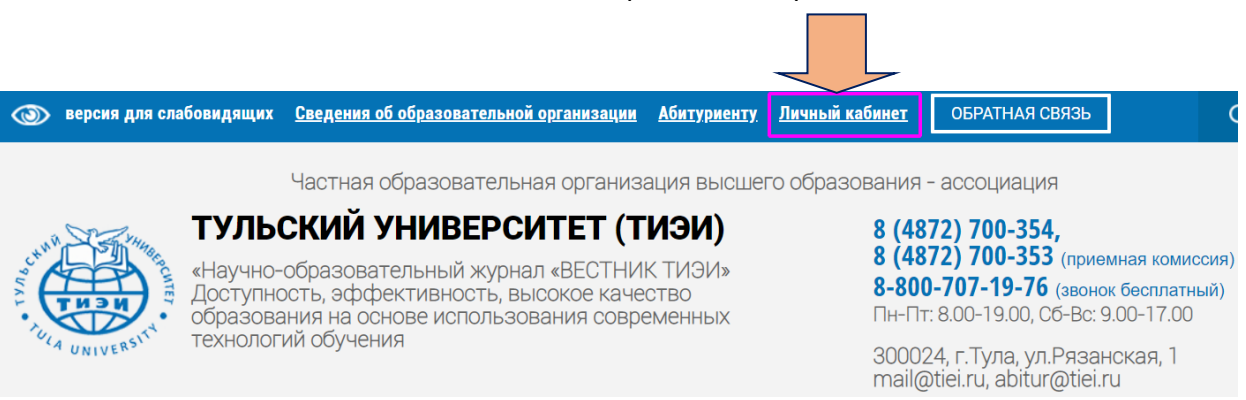

1.2. Войдите в ЭСО, введя свой пароль и логин

| Личный кабі | инет обучающег | ося |
|-------------|----------------|-----|
| ВХОД Логин  | Войдите в Э    | 0   |
| 🔍 Пароль    |                |     |
|             | Вход           |     |
| За          | были пароль?   |     |

1.3. Вам стал доступен шаблон ПОТРФОЛИО (Exabis E-Portfolio):

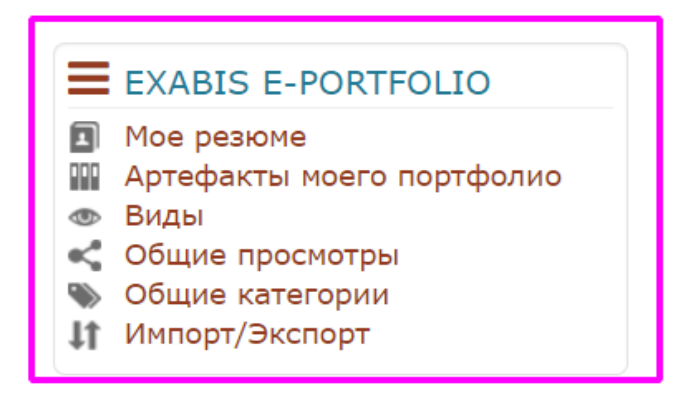

# II этап "Работа с вкладкой «МОЕ РЕЗЮМЕ»"

2.1. Войдите во вкладку «Мое резюме».

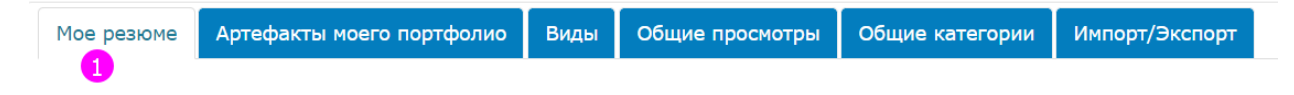

В нем находятся поля для обязательного и необязательного заполнения.

Для заполнения нажимайте кнопки «РЕДАКТИРОВАТЬ»

2.2. Заполните в блоке «ЛИЧНЫЕ ДАННЫЕ» пункт «Мое новое резюме», для чего нажмите кнопку «РЕДАКТИРОВАТЬ».

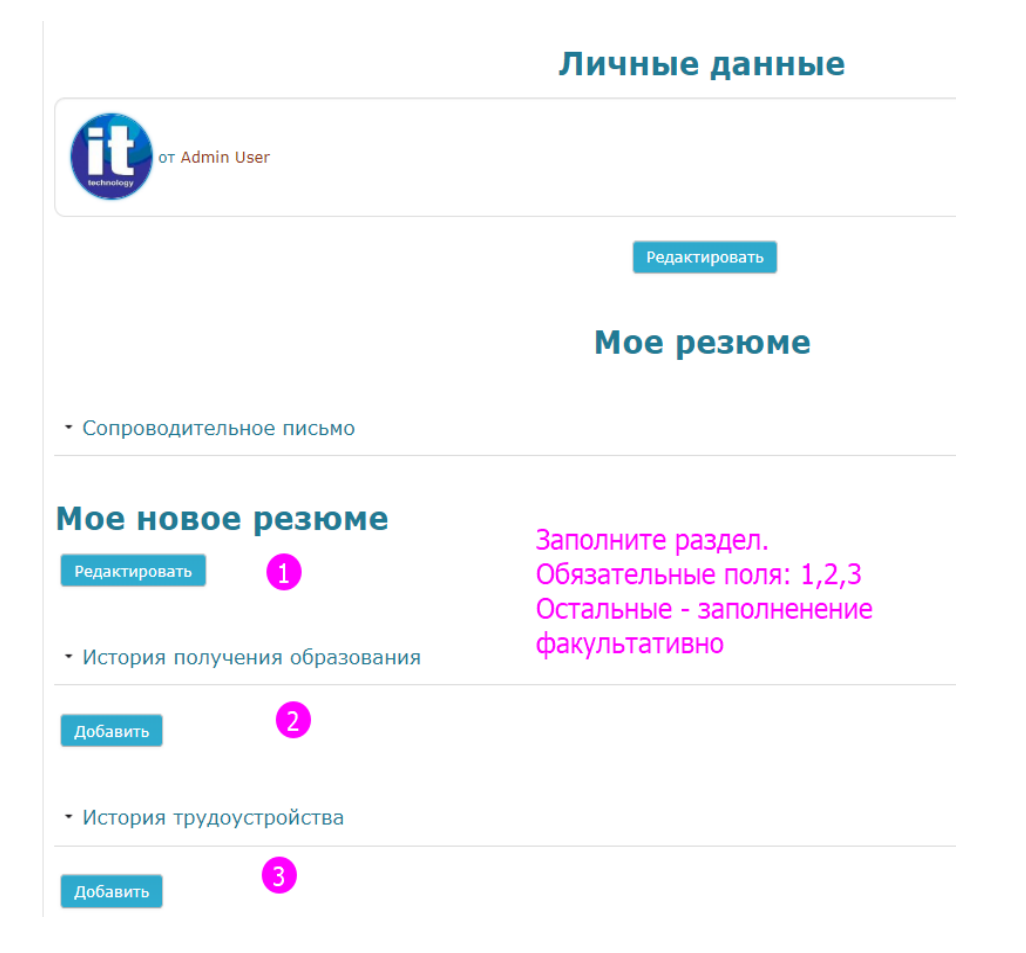

## 2.3. Редактируем информацию в пункте:

|                                                                                             | Мое резюме                                                      |
|---------------------------------------------------------------------------------------------|-----------------------------------------------------------------|
| Сопроводительное письмо                                                                     | Править: Сопроводительное письмо                                |
|                                                                                             | Мое новое резюме                                                |
| <ol> <li>Открываем р<br/>размером шрис</li> <li>Заменяем за</li> <li>Вносим нужн</li> </ol> | едактор для управления шрифтом,<br>рта<br>пись<br>ую информацию |
|                                                                                             | Путь: h2                                                        |

В открывшееся поле вносите следующие сведения:

- Название портфолио:

ПОРТФОЛИО (ФИО), СТУДЕНТА ЧОО ВО-АССОЦИАЦИИ «ТУЛЬСКИЙ УНИВЕРСИТЕТ (ТИЭИ)»

- фото студента,

- год поступления (если студент восстанавливался в Университете, то указывается год восстановления),

- направление подготовки [например: 27.03.02. Управление качеством. (Бакалавриат)],
- форма обучения,
- группа,
- контактная информация: e-mail, телефон.

## Мое резюме

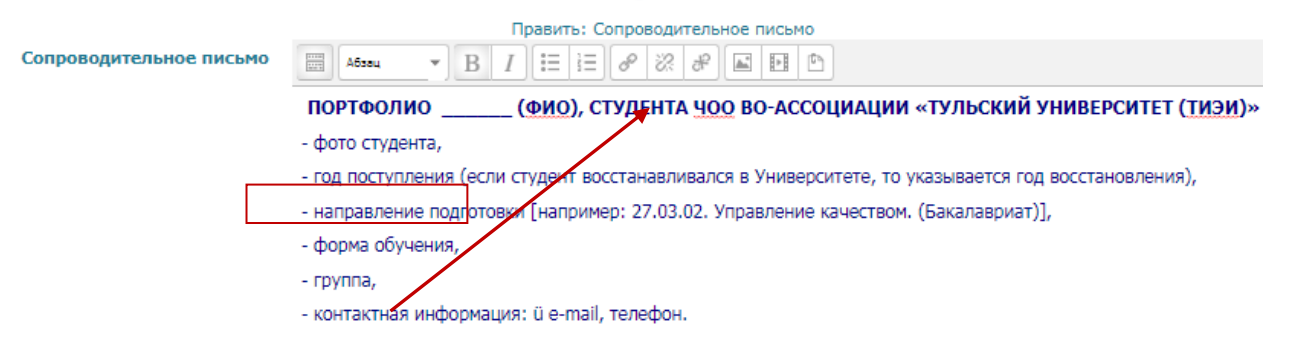

Так информация будет выглядеть в портфолио. При необходимости ее можно отредактировать.

| Личные данные                                                                                                    |
|----------------------------------------------------------------------------------------------------|
| or Admin User                                                                                                    |
| Редактировать                                                                                                    |
| Мое резюме                                                                                                    |
| • Сопроводительное письмо                                                                                                |
| ПОРТФОЛИО (ФИО), СТУДЕНТА ЧОО ВО-АССОЦИАЦИИ «ТУЛЬСКИЙ УНИВЕРСИТЕТ (ТИЭИ)»                                                |
| - фото студента,                                                                                                    |
| <ul> <li>- год поступления (если студент восстанавливался в Университете, то указывается год восстановления),</li> </ul> |
| <ul> <li>направление подготовки [например: 27.03.02. Управление качеством. (Бакалавриат)],</li> </ul>                    |
| - форма обучения,                                                                                                    |
| - rpynna,                                                                                                    |
| - контактная информация: ü e-mail, телефон.                                                                              |
| Редактировать                                                                                                    |

2.4. Для внесения обязательной информации о ранее полученном образовании нажмите на название поля, затем на кнопку и добавляйте сведения.

|                              | • История получения образования 1<br>Добавить 2                                                 |
|------------------------------|-------------------------------------------------------------------------------------------------|
|                              | Мое резюме                                                                                      |
|                              | Править: Образование                                                                            |
| Дата начала*                 |                                                                                                 |
| Дата завершения              |                                                                                                 |
| Учреждение*                  |                                                                                                 |
| Адрес учреждения             |                                                                                                 |
| Тип квалификации             |                                                                                                 |
| Наименование<br>квалификации |                                                                                                 |
| Описание квалификации        |                                                                                                 |
| Приложения                   | Максимальный размер новых файлов: Неограничено, максимальное количество прикрепленных файлов: 5 |
|                              |                                                                                                 |
|                              | ▶ 🔛 Файлы                                                                                       |
|                              |                                                                                                 |
|                              | Для загрузки файлов перетащите их сюда.                                                         |

В ПРИЛОЖЕНИЯ загружаются сканированные копии документов об образовании.

Так же заполняется поле о трудоустройстве

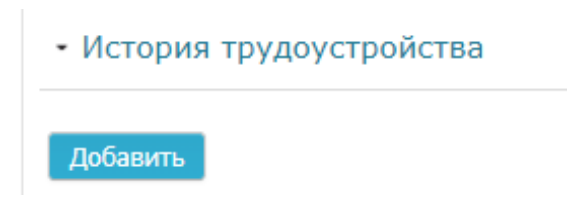

2.5. Остальные поля в этом разделе факультативны для заполненения (сертификаты, аккредитации и награды; значки; книги и публикации; членство в профессиональных сообществах; мои цели; мои навыки; интересы)

| • ( | Сертификаты, аккредитации и награды     |
|-----|-----------------------------------------|
| , ; | Значки                                  |
| ,   | Книги и публикации                      |
| ,   | Членство в профессиональных сообществах |
| ,   | Мои цели                                |
| ,   | Мои навыки                              |
| •   | Интересы                                |

## III этап "Работа с вкладкой «Артефакты моего ПОРТФОЛИО»"

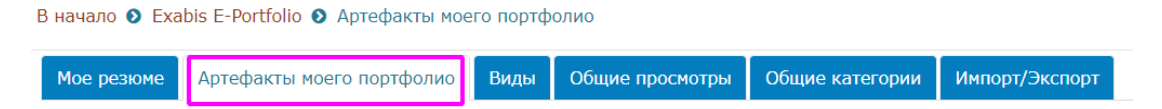

- 3.1. При работе с этой вкладкой необходимо создать 3 папки (категории):
  - Документы,
  - Достижения,
  - Научно-исследовательская работа
  - Для создания портфелей (категорий) нажимаете на значок

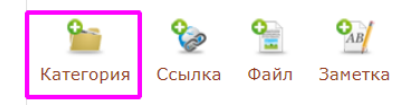

3.2. В открывшийся шаблон вносите нужную информацию и открываете к ней доступ

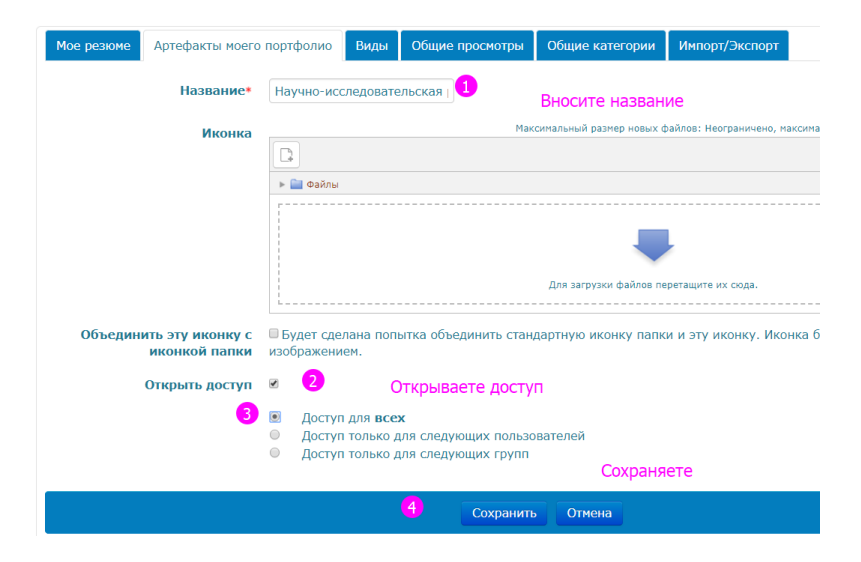

#### Последовательно создаете 3 папки

| В начало 💿 Exab                      | is E-Portfolio               | • Артефакты                            | моего портф   | олио                 |
|--------------------------------------|------------------------------|----------------------------------------|---------------|----------------------|
| Мое резюме                           | Артефакты                    | моего портфолі                         | ио Виды       | Общие просмотры      |
| Портфолио може<br>Категории: Кор     | т использова<br>невая катего | аться для хране<br>ория 🔻              | ения веб-адро | есов, файлов, а такж |
| Ссыл<br>Категория<br>Текущая категор | Райлика Файл                 | Эви<br>Заметка                         |               |                      |
| Категория                            | .∴ <b>/</b> ×                | Категория                              | ×             |                      |
| Imanian                              |                              | / //////////////////////////////////// | 2000          |                      |
| Документы                            |                              | Достижения                             |               |                      |

По итогам создания категорий должно получиться 3 портфеля —папки, которые можно редактировать, поплнять их, открывать к ним доступ

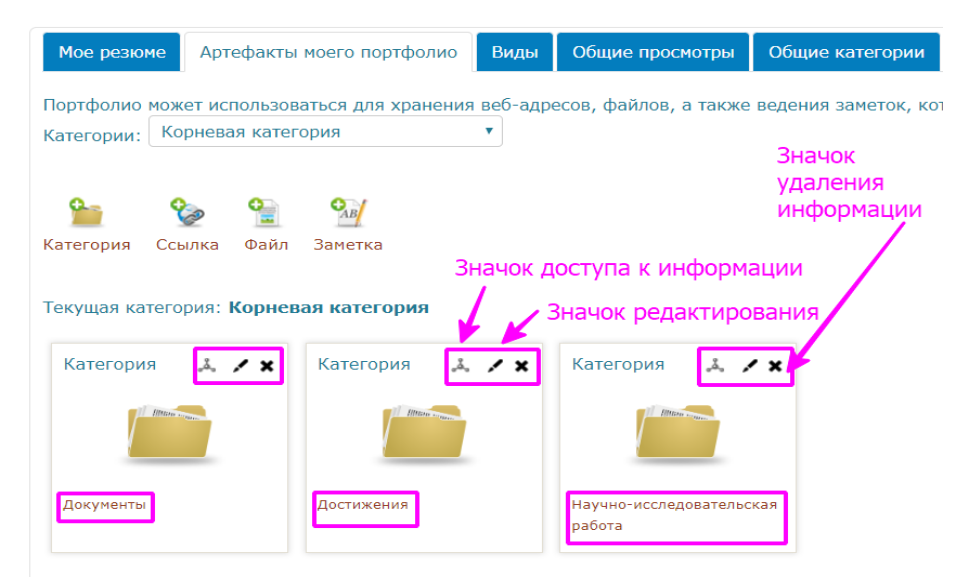

3.3. Наполнение папок портфолио материалами.

Теперь можно наполнять папки(категории) нужными материалами.

Выбираете папку и при помощи перемещения значков (файл, ссылка, заметка) открываете шаблон для заполнения

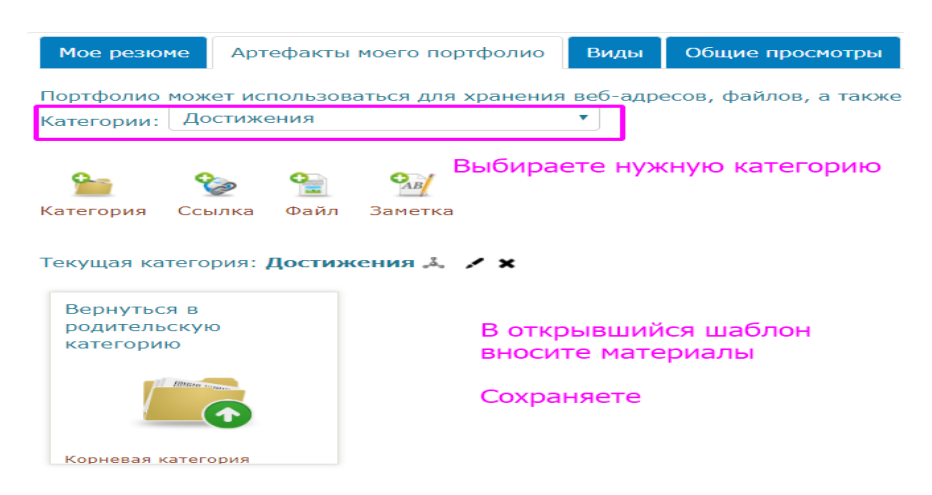

В каждую папку вносите нужные документы при помощи инструментов - файл, ссылка, заметка.

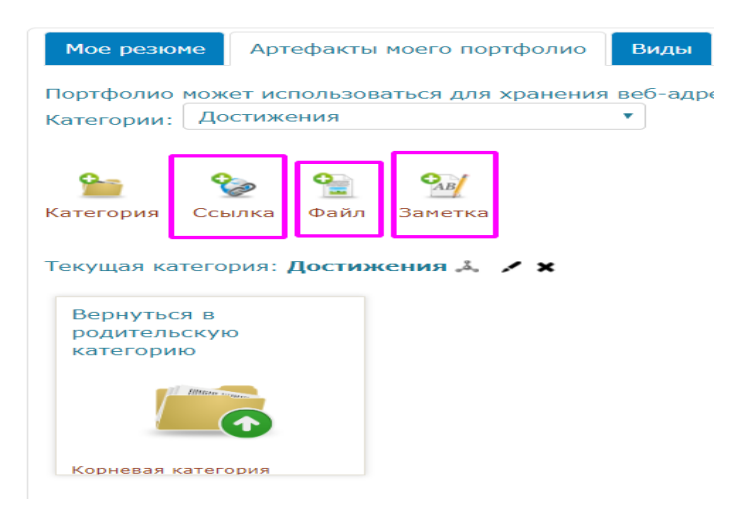

В портфель(категорию) «ДОКУМЕНТЫ» вносите:

- 1) Курсоваые работы (указывается тема, дисциплина, научный руководитель, курс)
- 2) Материалы учебной деятельности
  - рефераты (указывается тема, дисциплина, научный руководитель, курс),
  - презентации (указывается тема, дисциплина, курс),
  - контрольные работы (указывается тема, дисциплина, курс),
  - ВКР (титульный лист, аннотация, отзыв руководителя, рецензия /при наличии/)
- 3) Документация по практике

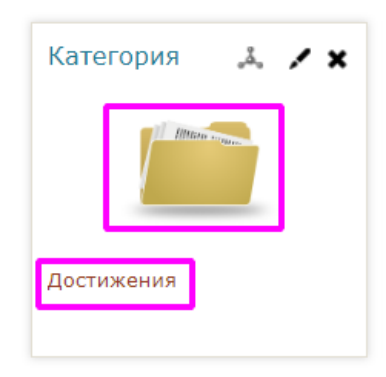

В портфель(категорию) «ДОСТИЖЕНИЯ» вносите:

- Документы, подтверждающие повышение квалификации,
- Сертификаты участника
  - ✓ Конференций,
  - ✓ Тренингов,
  - ✓ Вебинаров,
  - ✓ Открытых курсов,
  - 🗸 Социальных акций, других образовательных и социокультурных событий и мероприятий
- Грамоты, дипломы, благодарности

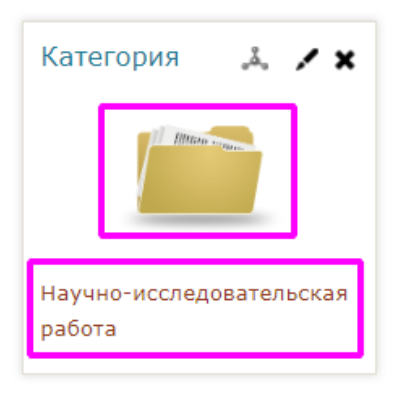

В портфель(категорию) «НАУЧНО-ИССЛЕДОВАТЕЛЬСКАЯ РАБОТА» (НИРС) вносите:

• Статьи, тексты разных публикаций,

- Отзывы, рецензии
- Фото макетов, моделей, макетов, приборов с кратким описанием конкретной работы
- Другое

Все размещенные материалы будут отражены в нужной папке (категории)

| Мое резюме                                                          | Артефакты                                                                                                    | моего портфолио                                                         | Виды          | Общие просмотры                                  | Общи   |
|---------------------------------------------------------------------|----------------------------------------------------------------------------------------------------|-------------------------------------------------------------------------|---------------|--------------------------------------------------|--------|
| Портфолио може<br>Категории: Доо                                    | ет использова<br>стижения (2 з                                                                                                    | аться для хранения<br>элемента(-ов))                                    | веб-адро<br>• | есов, файлов, а также                            | ведени |
| <ul> <li>Категория</li> <li>Ссы</li> <li>Текущая категор</li> </ul> | Райональная страка и страка и стра<br>и страка и страка и страка и страка и страка и страка и страка и страка и страка и страка и страка и страка и страка и страка и страка и страка и страка и страка и страка и страка и страка и страка и страка и страка и страка и страка | 🎱<br>Заметка<br>ения 🕹 🦯 🗙                                              |               |                                                  |        |
| Вернуться в<br>родительскую<br>категорию                            |                                                                                                    | Ссылка<br>суббота, 16 Ноябрь 2011<br>Пособ поверсия<br>Тересов поверсия | 9, 13:10      | Файл<br>суббота, 16 Ноябрь 2019, 1<br>СЕРТИФИКАТ | 3:06   |
| Корневая катего                                                     | рия                                                                                                    | Публикация статьи<br>в сборнике                                         | "             | Сертификат участника<br>вебинара "Проектируем    |        |

3.4. Добавляете в категории папку ЛИЧНАЯ ИНФОРМАЦИЯ. Вносите в нее ссылку на свое резюме

| Портфолио может использов                | аться для хранения веб-адре | есов, файлов, а также веден | ия заметок, которые могут со       |
|------------------------------------------|-----------------------------|-----------------------------|------------------------------------|
| Категории: Корневая категория            |                             |                             |                                    |
| Ссылка Файл<br>Такушая катагория: Корцея | Заметка                     |                             | ν                                  |
| текущая категория. корнев                | ая категория                |                             |                                    |
| Категория 斗 🗶 🗶                          | Категория 斗 🗶 🗶             | Категория 斗 🗶 🗶             | Категория 斗 🗶 🗶                    |
|                                          | fitter traine               | dimension and               |                                    |
| Документы                                | Достижения                  | Личная информация           | Научно-исследовательская<br>работа |

Не забудьте поставить галку в окно ОТКРЫТЬ ДОСТУП. Откройте его для всех.

| Мое резюме                               | Артефакты моего портфолио                                       | Виды Общие просмотры          |
|------------------------------------------|-----------------------------------------------------------------|-------------------------------|
| Портфолио може<br>Категории: Лич         | ет использоваться для хранения в<br>чная информация (1 элемент) | еб-адресов, файлов, а также   |
| Sateropuя Ссы<br>Текущая категор         | Элка Элка Файл Заметка рия: Личная информация                   | ×                             |
| Вернуться в<br>родительскую<br>категорию | Ссылка<br>суббота, 16 Ноябрь 2019, 1<br>Откываете инстр         | ✓ ★<br>12:56<br>румент ССЫЛКА |
| Illian and                               | Заполняете поля<br>вносите ссылку н<br>Мое резюме               | а -<br>на свое резюме         |
| Корневая катего                          | ВНОСИТЕ ССЫЛКУ Н<br>Мое резюме                                  | на свое резюме                |

# IV этап "Работа с вкладкой «ВИДЫ»"

#### 4.1. Нажимаете кнопку «ВИДЫ»

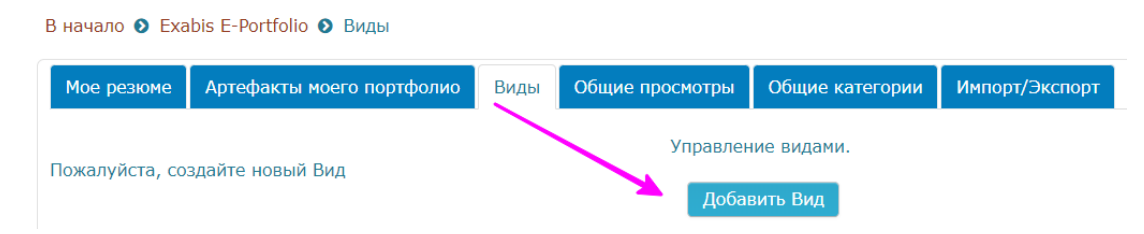

Для внесения информации используйте кнопку «Добаваить вид»

### 4.2. . Заполняете открывшийся шаблон

| Мое резюме Артефакт | ы моего портфолио | Виды    | Общие просмотры | Общие категории | Импорт/Экспорт |
|---------------------|-------------------|---------|-----------------|-----------------|----------------|
| Показать данные     | Ввод              | ите наз | звание Портфол  | ИО              |                |
| Назва               | ание.*            |         |                 |                 |                |
| Опи                 | сание Абзац       | • [ E   |                 | × * • •         |                |
| Не ставя никакие    | галки в окошки,   | нажим   | аете кнопку "СО | ХРАНИТЬ"        |                |
|                     |                   |         |                 |                 |                |
|                     |                   |         |                 |                 |                |
|                     |                   |         |                 |                 |                |
|                     |                   |         |                 |                 |                |
|                     | Название.*        | П       | ОРТФОЛИО        |                 |                |
|                     | Описание          |         | Абзац ч         | BI              |                |

После сохранения откроется новое окно с инструментами для структурирования информации и наполнения портфолио материалами

| Мое резюме Ар      | тефакты мо   | его портфолис  | Виды        | Общие просмотр     | ы Общие кат | егории | Импорт/Экспорт |
|--------------------|--------------|----------------|-------------|--------------------|-------------|--------|----------------|
| Название и описан  | ние Маке     | т Содержим     | юе Разре    | ешить доступ       |             |        |                |
| Для создания своей | й страницы п | еретащите соде | ржимое блок | ов из вкладок ниже | е.          |        |                |
|                    | Ê            |                |             |                    | Ø           |        |                |

### 4.3. Добавляете персональную информацию

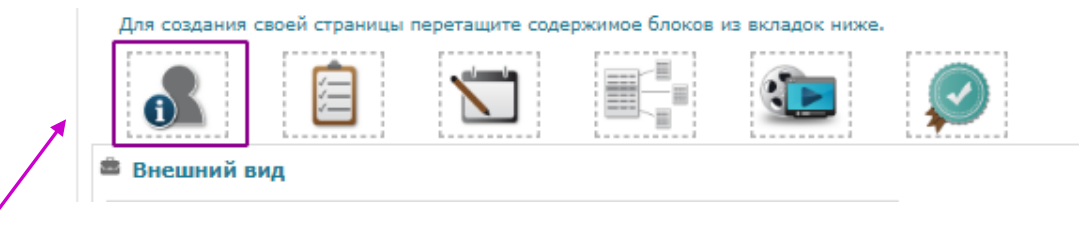

Перетаскиваете первый значок

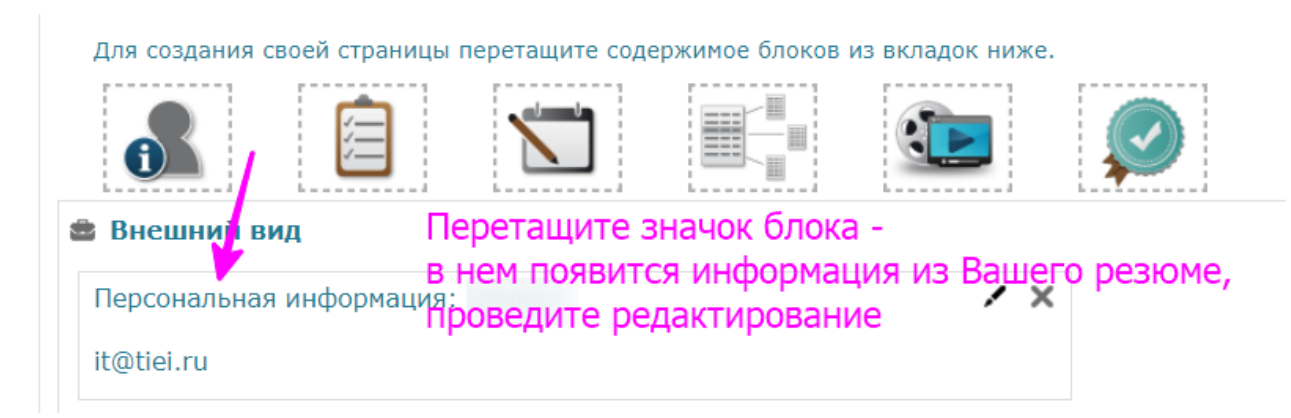

В открывшемся шаблоне окна отмечаете галочками нужную иформацию и сохраняете ее. Если необходимо внести дополнения, вписываете их в поле «Обо мне».

Эта информация автоматически будет добавлена в раздел портфолио «Мое резюме»

| Заголовок блока                                             |
|-------------------------------------------------------------|
|                                                             |
| Отображаемые поля                                           |
|                                                             |
|                                                             |
|                                                             |
|                                                             |
| • Нет изображения                                           |
|                                                             |
| Адрес электронной почты                                     |
| 🔘 нет электронной почты                                     |
| ● it@tiei.ru                                                |
| Обо мне                                                     |
| Шрифт - Размер - Абзац Абзац                                |
| B / U ARC ×, × <sup>2</sup> ≣ ≣ ≣ 🦪 🟈 📿 🛱 🌦 🛕 - 💇 - ▶11 114 |
| 日 日 課 録 👓 炎 🛛 🗷 🕨 Ω 😭 🖛 🖤 -                                 |
|                                                             |
|                                                             |
|                                                             |
| Путь: р                                                     |
| Сохранить Отмена                                            |

4.4. Вносите в структуру ПОРТФОЛИО основные блоки:

- Документы,
- Достижения,
- Научно-исследовательская работа

Необходимо их добавлять поочередно

| Название и описание     | Макет      | Содержимое      | Разрешить д      | оступ        |      |
|-------------------------|------------|-----------------|------------------|--------------|------|
| Для создания своей стра | аницы пере | етащите содержи | мое блоков из вк | кладок ниже. |      |
|                         |            |                 |                  |              | Ø    |
| 🚔 Внешний вид           |            |                 |                  |              |      |
|                         | Доба       | авляем пооч     | ередно 3 бл      | ока заголо   | овка |

Для этот делаете следующие шаги:

А) Перетаскиваем иконку «Текст заголовка» и пишем название 1 блока - Документы

| Для создания | своей страниц | ы перетащи                | те содер                 | ожимое блоков                         | из вкладок ниже           | e.        |
|--------------|---------------|---------------------------|--------------------------|---------------------------------------|---------------------------|-----------|
| i            |               | $\mathbf{X}$              | "ב                       |                                       |                           | Ø         |
| 👛 Внешний    | вид           |                           |                          |                                       |                           |           |
| Текст        | заголовка     | Цепля<br>и пере<br>ниже г | ем мь<br>таски<br>тункта | шкой этот<br>ваем на по<br>а "Внешний | инстумент<br>ле<br>і вид" |           |
|              | Заголовок     |                           |                          |                                       |                           |           |
|              | Документы     |                           |                          |                                       |                           |           |
|              | Добавить      | Отмена                    | Внос                     | ите названи                           | е 1 блока и с             | охраняете |

Б) Перетаскиваем иконку «Текст заголовка» и пишем название 2 блока - Достижения

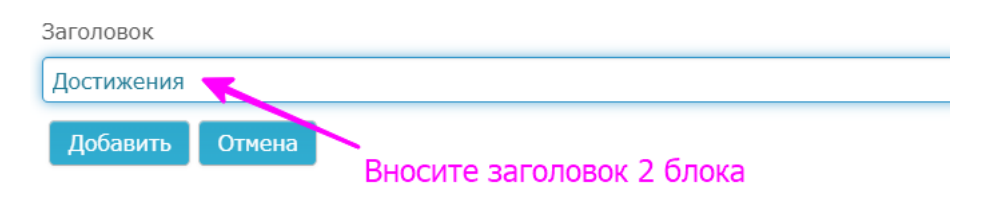

В) Перетаскиваем иконку «Текст заголовка» и пишем название 3 блока – Научноисследовательская работа

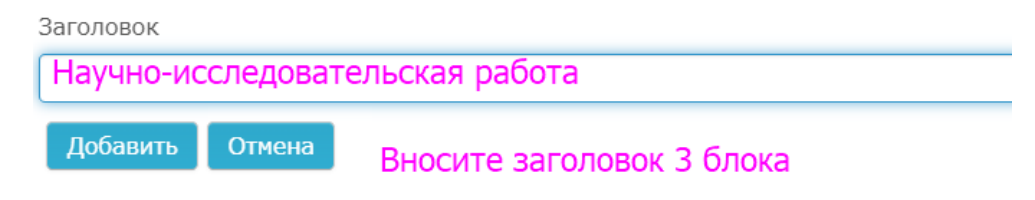

Таким образом, внесены 3 блока:

| Для создания своей страницы перетащите содержимое блоков и | из вкладок ниже. |   |
|------------------------------------------------------------|------------------|---|
|                                                            |                  | Ø |
| 🚔 Внешний вид                                              |                  |   |
| Заголовок Документы                                        | / ×              |   |
| Заголовок Достижения                                       | / ×              |   |
| Заголовок Научно-исследовательская работа                  | / ×              |   |

4.5. Добавляем после каждого блока иконку «ЭЛЕМЕНТЫ».

Перетаскиваете нужный инструмент к каждому блоку портфолио, для того чтобы они отразились в нужных портфелях:

| Для создания своей страницы | перетащите содержимое блоков и                                | з вкладок ниж    | e.              |
|-----------------------------|---------------------------------------------------------------|------------------|-----------------|
| <b>1</b>                    |                                                               |                  | Ø               |
| 🛎 Внешний вид               |                                                               |                  |                 |
| Персональная информация:    | Личная                                                        | / ×              |                 |
| it@tiei.ru                  |                                                               |                  |                 |
| Заголовок                   |                                                               | / ×              |                 |
| Документы                   |                                                               |                  |                 |
| Заголовок<br>Достижения     | Перетаскиваем<br>блок ЭЛЕМЕНТЫ<br>к каждому разделу портфолио | / ×              |                 |
|                             | Выбираем информацию для это                                   | ого раздела из в | ыпавшего списка |

В диалоговом окне выбираете все материалы, к которым нужно открыть доступ и добавляете их, отмечая галочкой в окошке.

| Выберите элемент                                                                   |                                        |
|------------------------------------------------------------------------------------|----------------------------------------|
| Список Артефактов                                                                  |                                        |
| Поиск                                                                              |                                        |
| Корневая категория                                                                 |                                        |
| Достижения                                                                         |                                        |
| 🔲 Публикация статьи "" в сборнике XVIМеждународной конференции "Проблемы экономики | и информатизации образования", 2019 г. |
| 🗹 Сертификат участника вебинара "Проектируем безопасную среду в ОО"                |                                        |
| Личная информация                                                                  |                                        |
| П Мое резюме                                                                       |                                        |

После сохранения список размещенных материалов будет отражаться на странице.

| для создания своей страницы перетащите содержимое олоков                      | з из вкладок ниже | ð. |
|-------------------------------------------------------------------------------|-------------------|----|
|                                                                               |                   |    |
| 🛢 Внешний вид                                                                 |                   |    |
| Персональная информация: Личная                                               | / ×               |    |
| it@tiei.ru                                                                    |                   |    |
| Заголовок                                                                     | / ×               |    |
| Документы                                                                     |                   |    |
| Заголовок<br>Достижения                                                       | / ×               |    |
| Элемент: Сертификат участника вебинара "Проектируем<br>безопасную среду в ОО" | ×                 | 7  |
| Тип: Файл                                                                     | СЕРТИФИКАТ        |    |
| Категория: Достижения                                                         |                   |    |

Таким образом формируем внешний вид каждого из разделов портфолио, совершая аналогичные действия.

| Выберите элемент                                                                                                    |
|----------------------------------------------------------------------------------------------------|
| Список Артефактов                                                                                                    |
| Поиск                                                                                                    |
| Корневая категория<br>Достижения                                                                                          |
| 🗹 Публикация статьи "" в сборнике XVIМеждународной конференции "Проблемы экономики и информатизации образования", 2019 г. |
| 🔲 Сертификат участника вебинара "Проектируем безопасную среду в ОО"                                                       |
| Личная информация                                                                                                    |
| Пое резюме                                                                                                    |

Так материалы будут отражаться на страницах портфолио

|                                                                                                    | Pag                           | e top           |
|----------------------------------------------------------------------------------------------------|-------------------------------|-----------------|
| Мое резюме Артефакты моего портфолио                                                                 | Виды Общие просмотры          | Общие категории |
| Название и описание Макет Содержимо                                                                  | е Разрешить доступ            |                 |
| Для создания своей страницы перетащите содерж                                                        | кимое блоков из вкладок ниже. |                 |
| 🛃 📋 🛣                                                                                                |                               | $\bigcirc$      |
| 🚔 Внешний вид                                                                                        |                               |                 |
| Заголовок                                                                                            | / ×                           |                 |
| Курсовая"",философия,1курс                                                                           |                               |                 |
| Элемент: КУльтурология Реферат Культура п<br>Тип: Файл<br>Категория: Культурология<br>Комментарии: 0 | ервобытного общества 🗙        |                 |

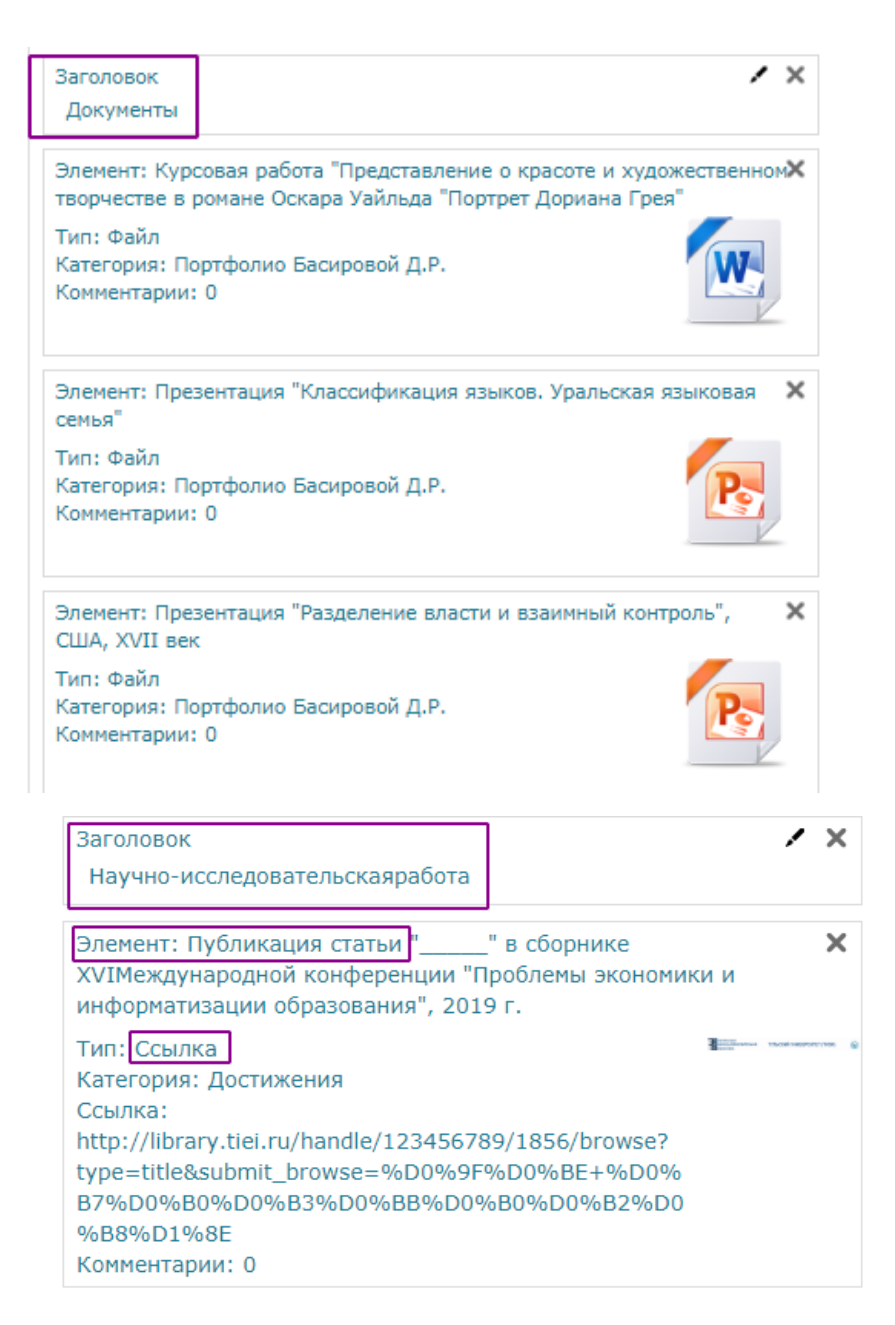

Так, примерно, будет выглядеть Ваше открытое для пользователей ЭСО портфолио

| Мое резюме                            | Артефакты моего портфолио                                                               | Виды                  | Общие просмотры                               | Общие категории                              | Импорт/Экспорт                       |
|---------------------------------------|-----------------------------------------------------------------------------------------|-----------------------|-----------------------------------------------|----------------------------------------------|--------------------------------------|
| Личная                                |                                                                                         |                       |                                               |                                              |                                      |
| it@tiei.ru                            |                                                                                         |                       |                                               |                                              |                                      |
| Документы                             |                                                                                         |                       |                                               |                                              |                                      |
| Курсовая<br>Дориана Г<br>Курсовая раб | работа "Представление о красот<br>Грея"<br>бота Представление о красоте и :<br>а од кра | е и худож<br>художест | ественном творчество<br>венном творчестве в р | е в романе Оскара Уа<br>романе Оскара Уайль, | йльда "Портрет<br>да Портрет Дориана |
| трея.доск (5                          | 07.84 KB)                                                                               |                       |                                               |                                              | Показать                             |
| Презентац<br>"Классифика              | ция "Классификация языков. Ура<br>ция языков".pptx (1.23 MB)                            | льская яз             | ыковая семья"                                 |                                              |                                      |
|                                       |                                                                                         |                       |                                               |                                              | Показать                             |
| 🗄 Презентация                         | ция "Разделение власти и взаимн<br>в без названия.pptx (4.85 MB)                        | ый контр              | оль", США, XVII век                           |                                              |                                      |
|                                       |                                                                                         |                       |                                               |                                              | Показать                             |
| Достижения                            |                                                                                         |                       |                                               |                                              |                                      |
| 🗄 Сертифик                            | ат участника вебинара "Проекти                                                          | руем безо             | опасную среду в ОО"                           |                                              | CLUTHRESSAT                          |

## 4.6. Открытие доступа к портфолио

Для того чтобы к Вашему портфолио был открыт доступ (что требуется нормативными документами), необходимо провести его настройки во вкладке «Разрешить доступ»

| Название и описание     | Макет      | Содержимое      | Разреши    | ить доступ   |       |            |
|-------------------------|------------|-----------------|------------|--------------|-------|------------|
| Для создания своей стра | аницы пере | етащите содержи | мое блоков | из вкладок і | ниже. |            |
| <b>1</b>                |            |                 |            | ( <b>)</b>   |       | $\bigcirc$ |
| Внешний вид             |            | Переходите      | е к вклад  | цке          |       |            |
| Персональная информ     | ация:      | РАЗРЕШИ         | ь дост     | , YII        | ×     |            |
| it@tiei.ru              |            |                 |            |              |       |            |
| Заголовок               |            |                 |            |              | ××    |            |
| Документы               |            |                 |            |              |       |            |

Выставляете галочки в окошки «Внутренний доступ», «Доступ для всех»:

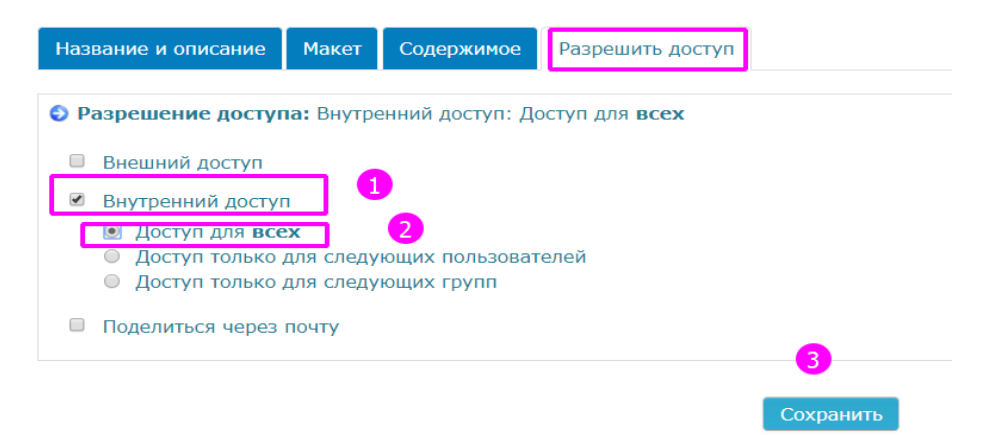

Так будет выглядеть структура Вашего портфолио, если Вы откроете его во вкладке «Артефакты моего ПОРТФОЛИО»

| Мое резюме Артефакть                                 | имоего портфолио Виды                            | Общие просмотры        | Общие категории         | Импорт/Экспорт       |
|------------------------------------------------------|--------------------------------------------------|------------------------|-------------------------|----------------------|
| Портфолио может использов записок.                   | заться для хранения веб-ад                       | ресов, файлов, а также | ведения заметок, ко     | торые могут состояті |
| Категории: Корневая кате                             | гория 🔻                                          |                        |                         |                      |
| <ul> <li>Ссылка Файл</li> <li>Ссылка Файл</li> </ul> | Заметка<br>Заметка                               |                        |                         | Изменить макет:      |
|                                                      |                                                  | Katoropus 1            | Катогория               | ? <b>/ ਮ</b>         |
| категория 🚕 🖍 🗙                                      | категория 🚕 🗡 🗙                                  | Категория 🚕 🗲          | Категория               | ~ / *                |
| Hiteorem                                             | Hitten er en en en en en en en en en en en en en |                        |                         |                      |
| Документы                                            | Достижения                                       | Личная информация      | Научно-исслед<br>работа | овательская          |

Пользуясь вкладкой «ВИДЫ», можно вносить в структуру портфолио разные блоки информации. Кнопка «Добавить вид» поможет открыть подразделы «Курсовые работы», «Рефераты», «Контрольные работы» и т.д

|                                                                                                    | Page top                    |                    |                                                    |        |
|----------------------------------------------------------------------------------------------------|-----------------------------|--------------------|----------------------------------------------------|--------|
| ое резюме Артефакты моего портфолио Виды Общие                                                                              | просмотры Общие категор     | оии Импорт/Экспорт |                                                    |        |
|                                                                                                    | Управление видами.          |                    |                                                    |        |
| Имя                                                                                                    |                             | Дата               | Настройки<br>доступа                               |        |
| урсовые работы                                                                                                    |                             |                    | Внутренний<br>доступ:<br>Доступ для<br><b>всех</b> | e<br>X |
| ОРТФОЛИО Иванова Ивана Ивановича<br>направление подготовки: 27.03.02. Управление качеством. (бан<br>наочная, группа ТэбУК18 | алавриат), форма обучения - |                    | Внутренний<br>доступ:<br>Доступ для<br><b>всех</b> | ¢<br>X |
| ефераты                                                                                                    |                             |                    |                                                    | e<br>X |

Редактировать содержание каждого пункта и пополнять его Вы сможете используя инструмент редактирования:

| Page top                                                                                                    |                           |      |                 |                 |                |                                                 |        |
|----------------------------------------------------------------------------------------------------|---------------------------|------|-----------------|-----------------|----------------|-------------------------------------------------|--------|
| Мое резюме                                                                                                    | Артефакты моего портфолио | Виды | Общие просмотры | Общие категории | Импорт/Экспорт | Редактирование                                  |        |
| Управление видами.                                                                                                    |                           |      |                 |                 |                |                                                 |        |
| - Имя                                                                                                    |                           |      |                 |                 | Дата           | Настройки<br>доступа                            |        |
| Курсовые рабо                                                                                                    | оты                       |      |                 |                 |                | Внутренний е<br>доступ: х<br>Доступ для<br>всех | R<br>C |
| ПОРТФОЛИО Иванова Ивана Ивановича<br>направление подготовки: 27.03.02. Управление качеством. (бакалавриат), форма обучения -<br>заочная, группа ТзбУК18 |                           |      |                 |                 |                | Внутренний Ф<br>доступ: Ж<br>Доступ для<br>всех | ș<br>¢ |
| Рефераты                                                                                                    |                           |      |                 |                 |                | 0<br>X                                          | 8<br>C |
| Добавить Вид                                                                                                    |                           |      |                 |                 |                |                                                 |        |